## CiNii Exoraxe avv Articles IDの取得方法

CiNii Articlesは、日本の学術論文を中心とした論文情報の提供サービスです。利用登録をしなくてもどなた でも無料で検索結果を表示できます。また、無料で読める論文も豊富にありますが、IDを取得していただく ほうがより便利で、利用料金もお得になります。

# ご利用者の区分

### CiNii Articlesのご利用体系

| ご利用者区分                                | 登録料金<br>(年額) | 本文コンテンツ提供条件区分 |                              | お支払方法                         |                              |
|---------------------------------------|--------------|---------------|------------------------------|-------------------------------|------------------------------|
|                                       |              | オープンアクセス      | 定額アクセス可能                     | 有料                            |                              |
| 定額制機関内でのご利用<br>ID未取得                  | 0円           | 0円            | 0円                           | 540~3,132円                    | Pay Per View<br>クレジットカード決済のみ |
| 定額制機関に所属される方<br>サイトライセンス個人IDでログイン     | 0円           | 0円            | 0円<br><b>*1</b>              | 64~2,646円<br><mark>* 2</mark> | クレジットカード決済のみ                 |
| 定額制機関に所属していない方<br>個人IDでログイン           | 2,160円       | 0円            | 64~1,134円<br><mark>*2</mark> | 64~2,646円<br><mark>* 2</mark> | クレジットカード決済のみ                 |
| 定額制機関に所属していない方<br>ID未取得Pay Per View利用 | 0円           | 0円            | 540~1,620円                   | 540~3,132円                    | Pay Per View<br>クレジットカード決済のみ |

※1 定額制機関内の端末からのアクセスでも、「サイトライセンス個人ID」でなく「個人ID」でログインしていると利用料金が発生しますのでご注意ください。 ※2 自学会員には料金優待を設けている学会もありますので、利用者情報として所属学会を登録することをおすすめします。

## 「個人ID」と「サイトライセンス個人ID」の違い

|        | 個人ID                                                                                                    | サイトライセンス個人ID                                                                                    |
|--------|----------------------------------------------------------------------------------------------------|-------------------------------------------------------------------------------------------------|
| 申請の制限  | どなたでも申請できます。                                                                                                    | 定額制契約機関に所属する構成員(教員、学生等。外部来館者は除<br>く)だけが申請できます。<br>申請手続きは所属機関のネットワーク内の端末からのみ可能です。                |
| 年間登録料金 | 年間2,160円 <b>*3</b>                                                                                                    | 無料                                                                                              |
| 本文利用料金 | 本文コンテンツ提供条件が「定額許諾」「有料公開」の論文本文の利<br>用料金を従量制で支払います。<br>(個人IDで定額制機関内からアクセスしている場合は、一旦ログアウ<br>トすることで、「定額許諾」の論文本文が無料で利用できるようになり<br>ます。) | 定額制機関での利用が許諾されていない、本文コンテンツ提供条件<br>が「有料公開」の論文本文の利用料金を従量制で支払います。<br>(提供条件が「定額許諾」の論文本文が無料で利用できます。) |
| ユーザID  | ユーザIDを自分で設定します。                                                                                                    | 「SP」から始まるユーザIDをシステムが自動付与します。                                                                    |
| 利用期限   | 有効期限は利用開始から1年間ですが、「継続利用申請」により同じ<br>IDを継続して利用することができます。 *3                                                                         | 有効期限は申請をされた年度末(3月31日)までですが、定額制機関<br>に継続して所属される場合「継続利用申請」により同じIDを続けて利<br>用することができます。 *3          |

※3 個人ID,サイトライセンス個人IDおよび機関定額制サービスは平成29(2017)年3月中に終了予定です。

## <u>!ヒント!</u> 所属する機関が「定額制機関」<sup>\*\*</sup>であるか確認するには?

所属する機関の端末からCiNii Articlesトップページ(http://ci.nii.ac.jp/)にアクセスしてください。定額制機関であれば、トップ画面右上に 機関名が表示されています。機関名が表示されていない場合は、定額制機関ではありません。

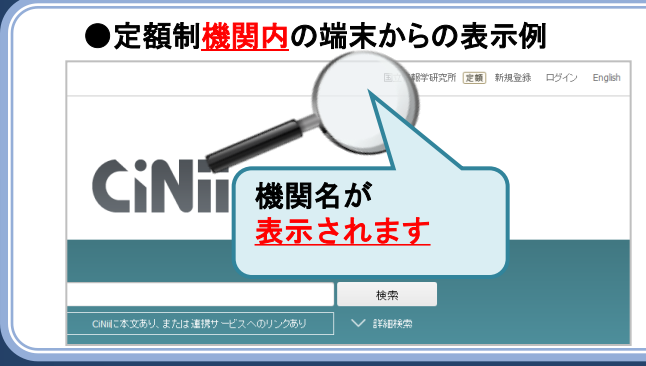

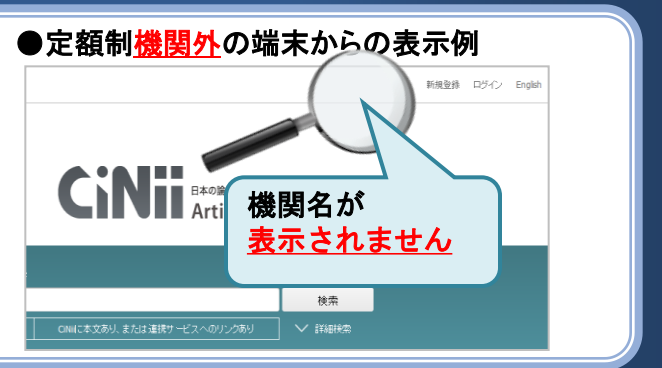

# IDの新規登録方法 〈サイトライセンス個人 / 個人ID>

http://ci.nii.ac.jp/

IDの取得方法

Cini Etaogaxeady Articles

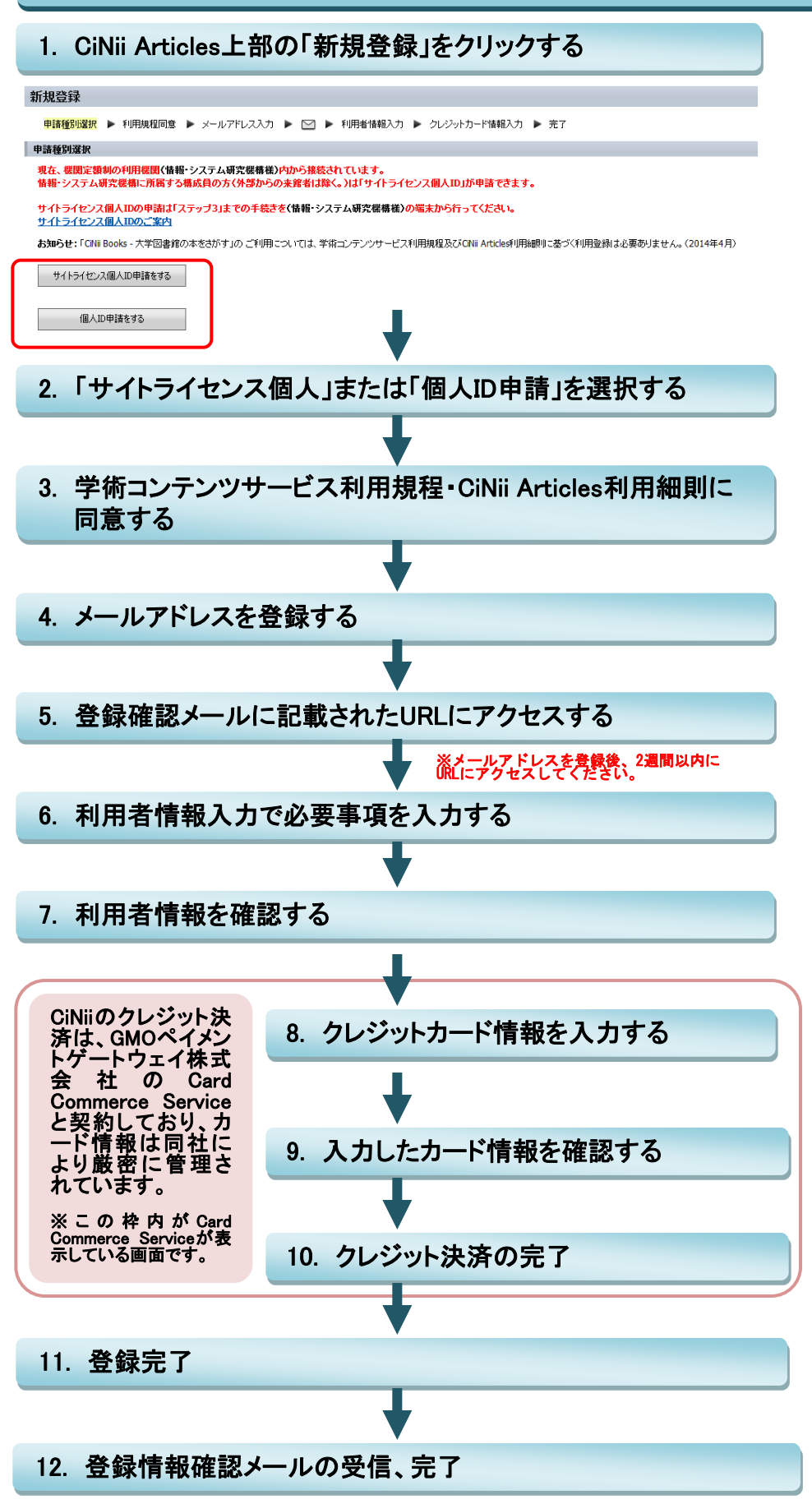

「11. 登録完了」の後、間もなく登録情報確認メールがシステムから自動送信されます。 メールが受信できていることをご確認ください。

## 注意:ポップアップを許可にしてください 利用申請の画面中クレジットカード決済の登録では、ポップアップの機能を使用しています。ブラウザのポップアップブロック機能が 有効になっていると申請が完了しませんので、必ずポップアップを許可にしてお進みください。 設定方法についてはCiNiiヘルプページをご 覧ください

#### ●利用者情報入力画面

|             |               |              |                    | (*目辺)項目は必須入力です。                                                                                      |  |
|-------------|---------------|--------------|--------------------|----------------------------------------------------------------------------------------------------|--|
| 希望ユー        | 希望ユーザID*      |              | (例 jouhou-taro     | <ul> <li>・文字歌:6文字~40文字</li> <li>・使用できる文字:</li> <li>半角英数字、</li> <li>半角記号のうち!#\$%&amp;-=+^^</li> </ul> |  |
| パスワー        | パスワード*        |              |                    | ・ユーザIDと同一にはできません。<br>・文字数:6文字〜24文字                                                                   |  |
| バスワード(確認用)* |               | *            |                    | - 1使用できる文字:<br>半角英数字、<br>半角記号のうち!#\$%&-=+^^_                                                         |  |
| 开名          | ふりがな          |              | く伊Dじょうほう たろう       | ・使用できる文字:ひらがな<br>・姓と名の間に空白を入れてください。                                                                  |  |
|             | ··a<br>漢字等*   |              | (例)情報 太郎           | 欧文文字も使用できます。                                                                                         |  |
| 職名          |               |              | (例)教授              |                                                                                                    |  |
|             | 種別・           |              | ▼選択してください ・        | 根関に所属されていない場合は、「その<br>他(国内)」または「その他(海外)」を選択<br>してください。                                               |  |
| 所属          | 学校<br>·会社     | 学校名<br>• 会社名 | リストから遅れ            | ・種別的「国立大学」~「文部科学省関<br>係学術研究機関」の方は、リストから選<br>扱してください。<br>・それ以外の方は、直接入力してくださ<br>い。                     |  |
|             |               | 学部学科<br>・部署  | (例)工学部情報学科         |                                                                                                    |  |
|             |               | 郵便番号         | (例)101-8430        | 半角                                                                                                   |  |
|             |               | 国名*          | Japan              |                                                                                                    |  |
| 連絡先         | 所在地           | 住所*          | (你)東京都千代田区一ツ横2-1-2 | 諸求書以外の文書の送付先として使用します。所属很関の住所をご記入ください。                                                                |  |
|             | 電話番号          |              | (内線)               | ] 半角                                                                                                 |  |
|             | メールアドレス*      |              |                    | 14.00                                                                                                |  |
|             | メールアドレス(確認用)* |              |                    | 千月                                                                                                   |  |

#### ●PGカード決済サービス画面

|             | 取引内容                                      |
|-------------|-------------------------------------------|
| ご利用店舗名      | CNi (NII論文情報ナビゲータ)                        |
|             |                                           |
|             | クレジットカード情報入力                              |
| カード番号       | 全て半角数字で入力してください。ハイフン、スペース等は入力しな<br>でください。 |
| 有効期限(MM/YY) | 01 ▼月13 ▼年                                |
| カード名義人      |                                           |
|             | キャンクル カリア 登録する                            |
|             |                                           |

| 国立情報学研究所 CiNii担当               |
|--------------------------------|
| 【CiNiiの操作方法・データについて】           |
| E-mail: ciniiadm@nii.ac.jp     |
| 【ID取得/利用申請について】                |
| E-mail: user-request@nii.ac.jp |
| 【電話番号】                         |
| Tel:03-4212-2300               |
| 【電話受付時間】                       |
| 亚口0.00-12.00 12.00-17.45       |